#### $\bullet \bullet \bullet \checkmark > \square$

# Comment créer son Identité Numérique La Poste ?

Présentation par Angélique LEFEBVRE

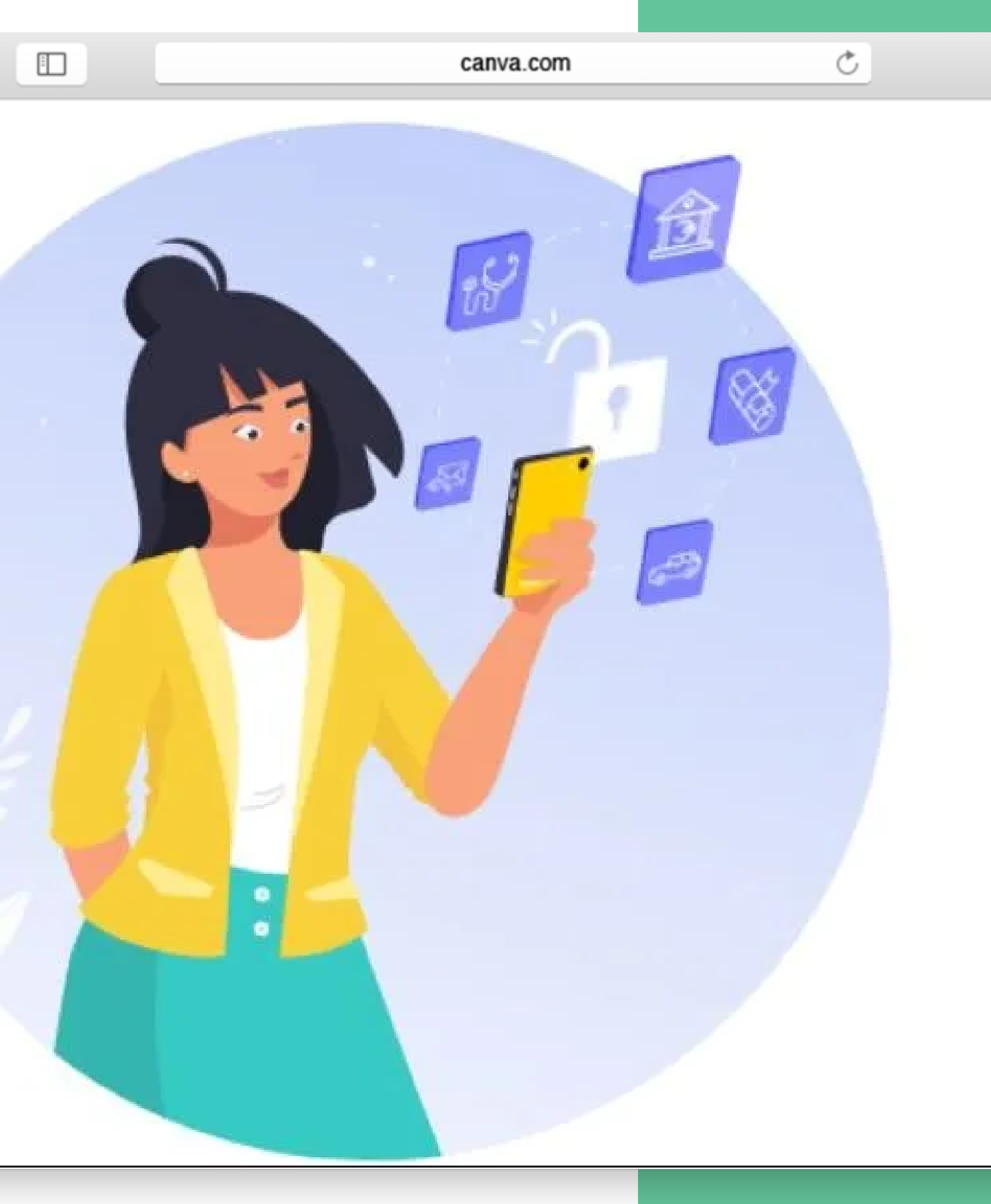

Depuis la fin d'année 2022, l'Identité Numérique La Poste est devenue indispensable pour se connecter sur Le Compte Personnel de Formation (CPF). Au fil des semaines, nous nous sommes aperçus de la difficulté qu'ont nos élèves pour se connecter. Nous avons donc pris la décision de vous accompagner dans vos démarches, que vous soyez élève ou non chez nous.

Afin de faciliter les démarches, munissez vous de votre pièce d'identité en cours de validité et en bon état, ainsi que de votre téléphone portable. Attention : vous devez impérativement être majeur pour vous créer un compte.

L'auto-école s'engage à vous aiguiller. Vous pouvez vous rendre directement dans notre agence afin que nous puissions vous aider dans vos démarches.

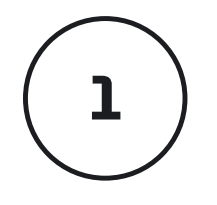

# Se connecter avec FranceConnect+

RDV sur la plateforme CPF. Comme dit précédemment, il est indispensable de s'identifier avec FranceConnect+.

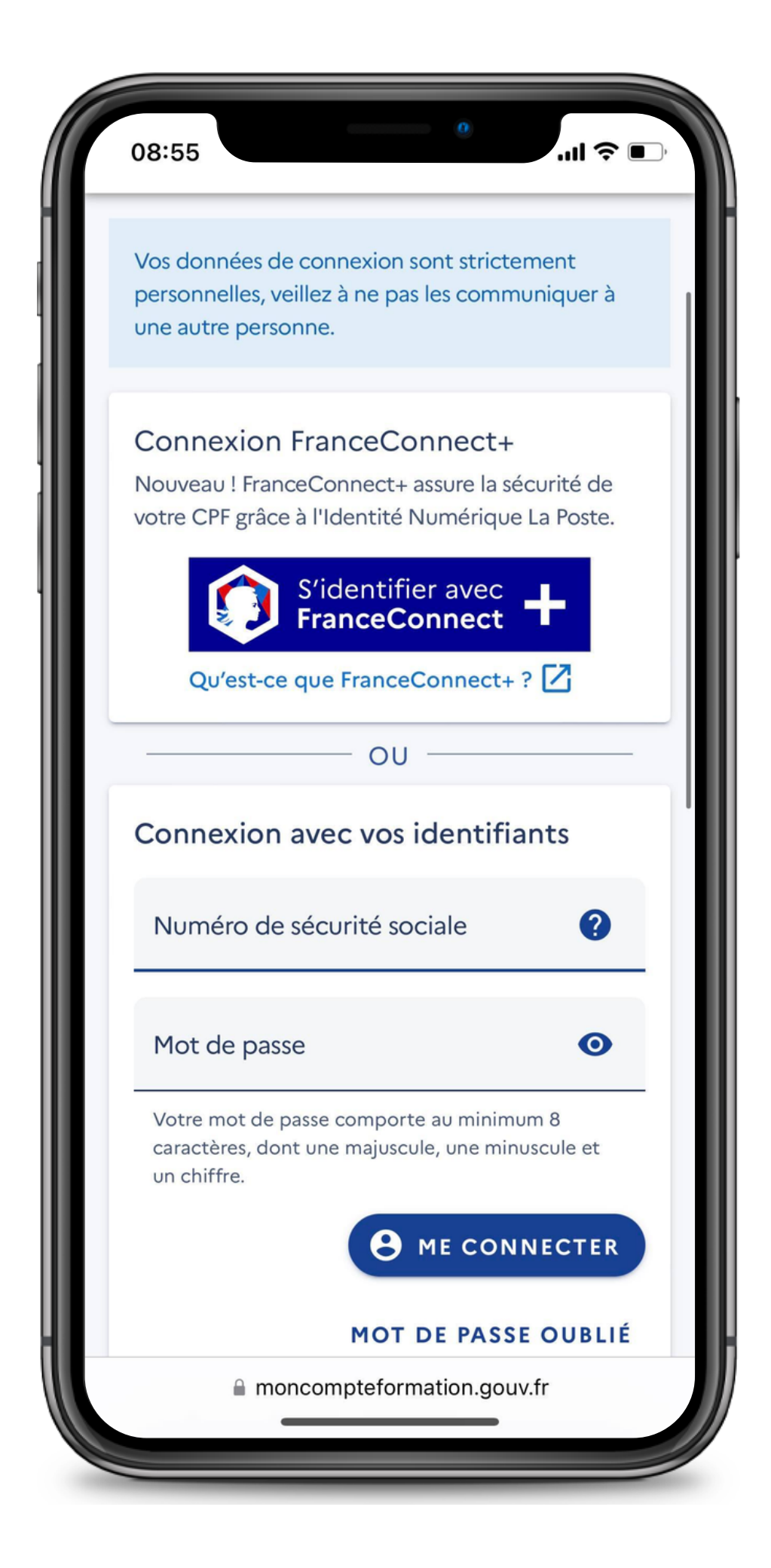

2

Si vous vous retrouvez à consulter cette présentation, c'est que nous n'avez pas de compte... ;) Cliquez donc sur le lien en bas de votre écran intitulé "Créez votre identité Numérique"

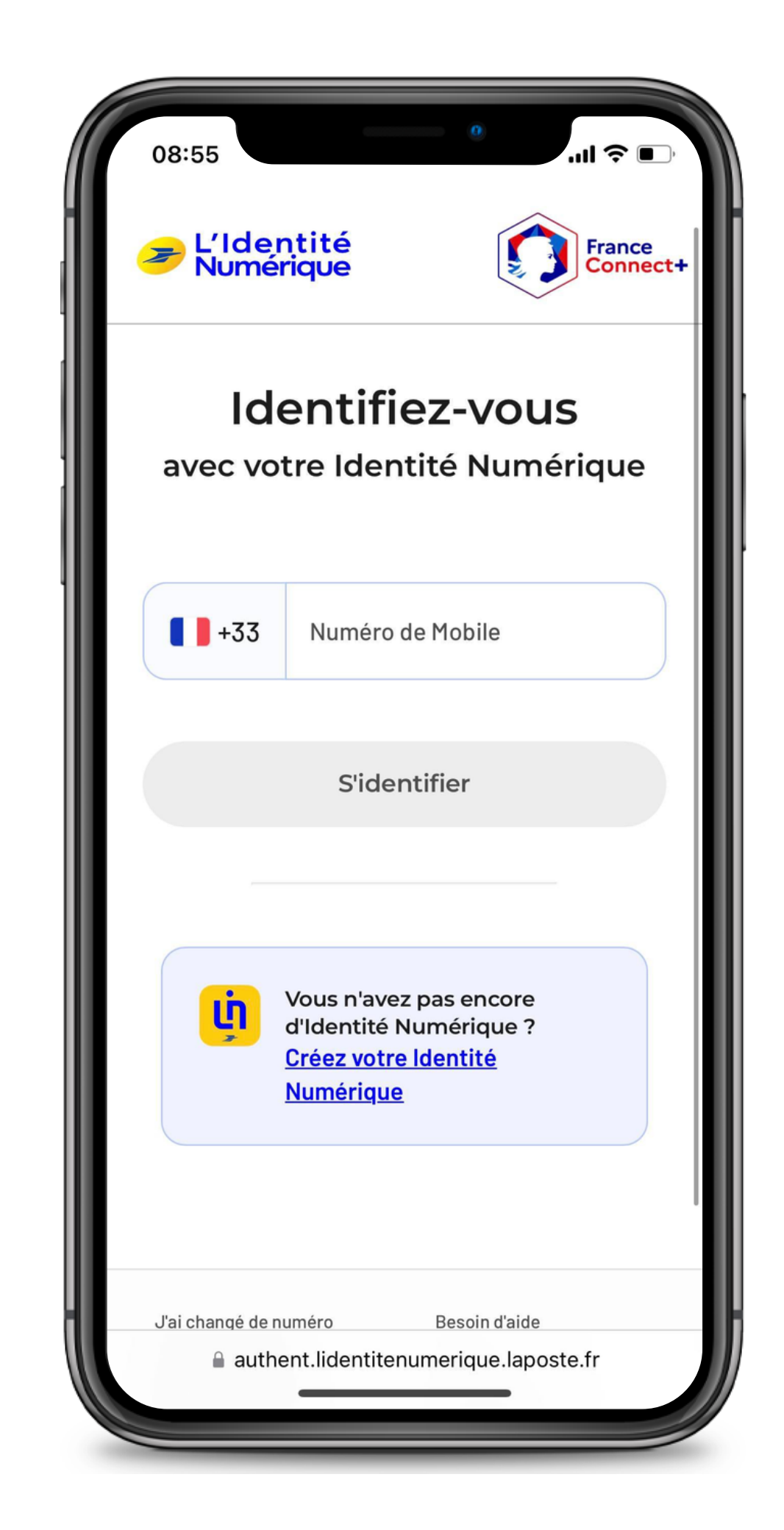

2

Il en vaut mieux trop que pas assez... (Re)Cliquez sur "Créer votre Identité Numérique" ! Attention : la demande peut prendre jusqu'à 30 minutes.

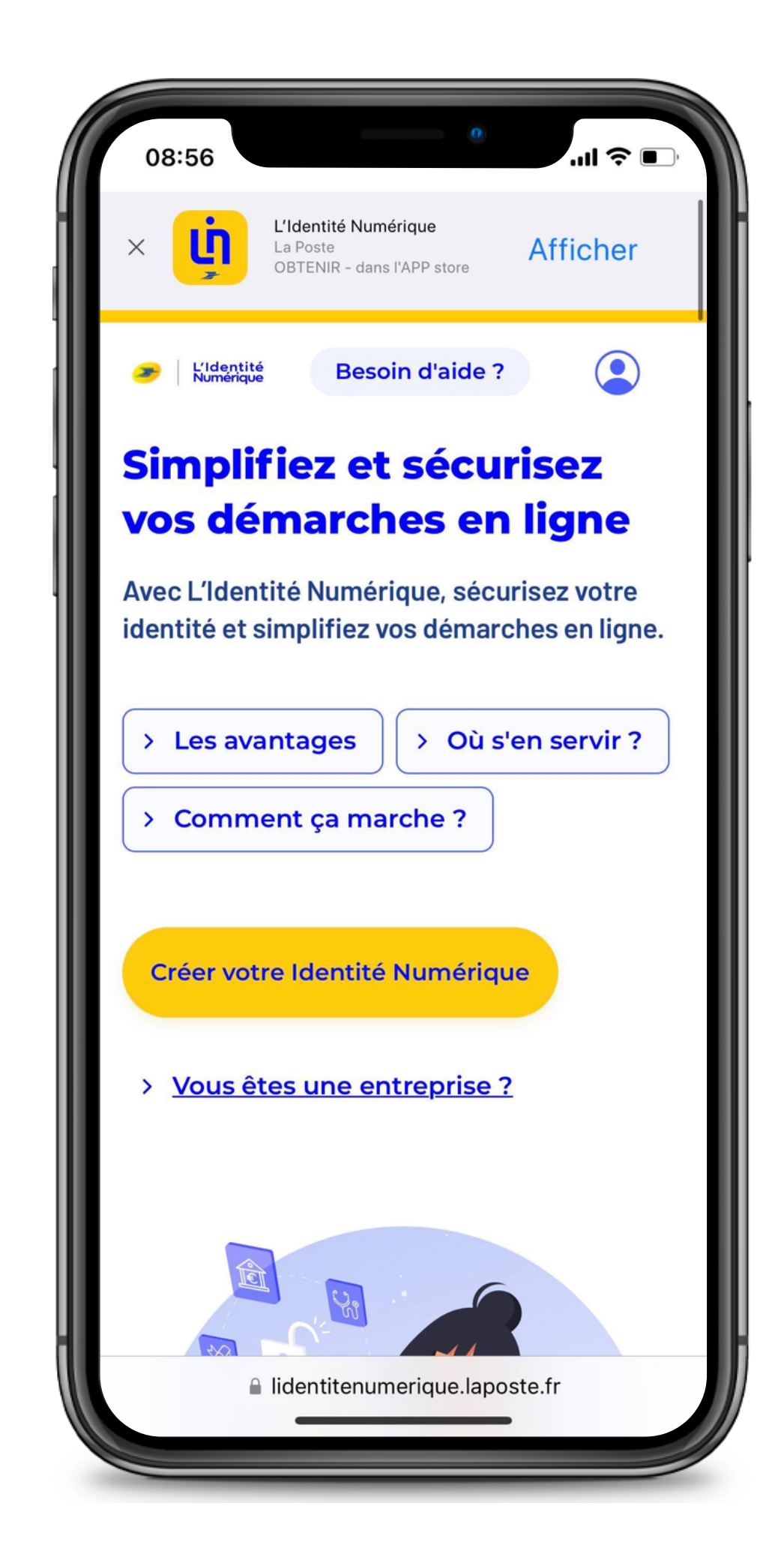

2

Nous vous conseillons d'installer en amont l'application Identité Numérique. Dès que vous vous connecterez, vous recevrez une notification afin de vérifier votre identité. Il est donc (pour moi) nécessaire de télécharger l'application. Le téléchargement peut se faire :

- Sur Android
- Sur IPhone

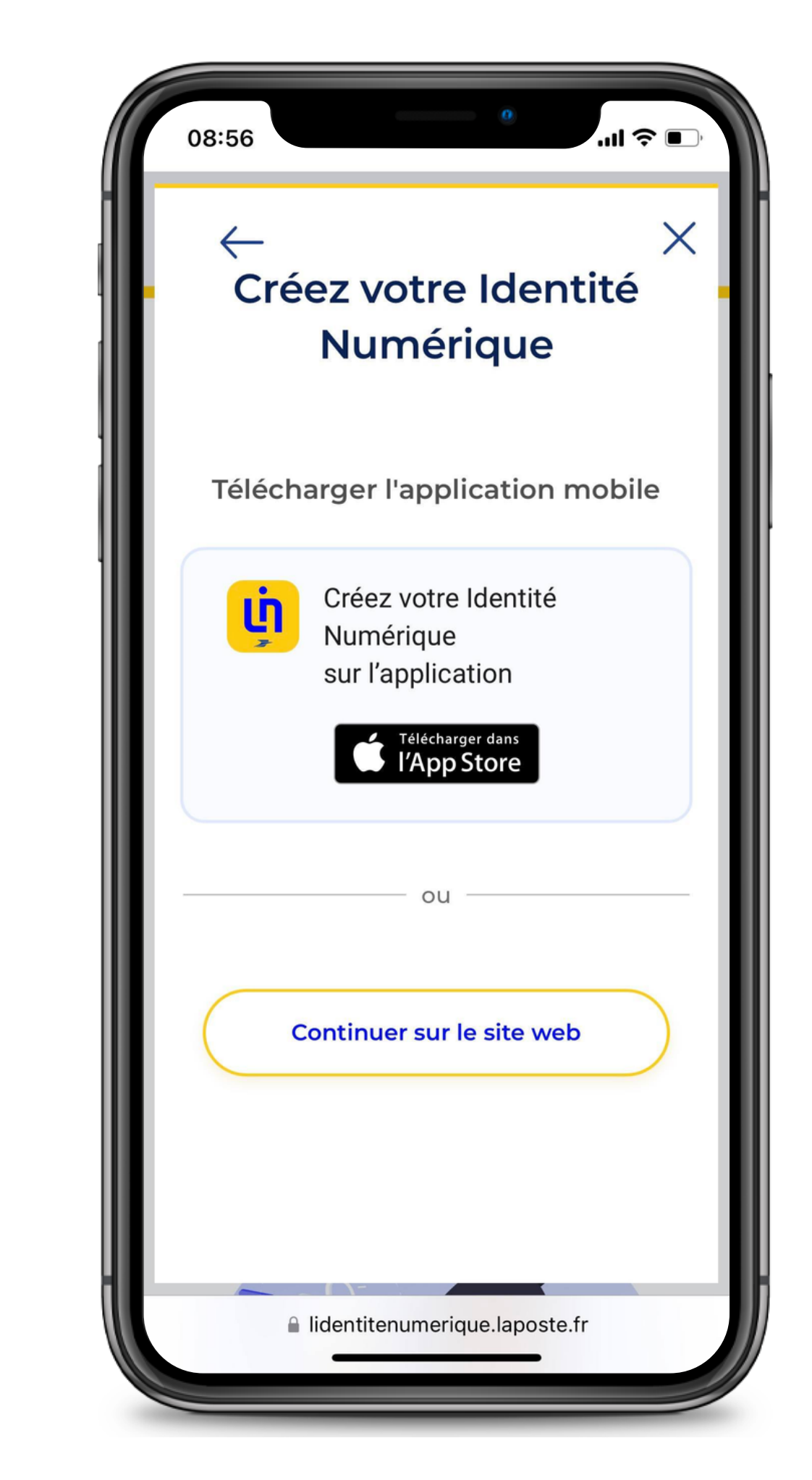

2

En bas de votre écran, vous retrouverez le lien "Créer votre compte", en bleu (et en tout petit...). Cliquez pour continuer les démarches.

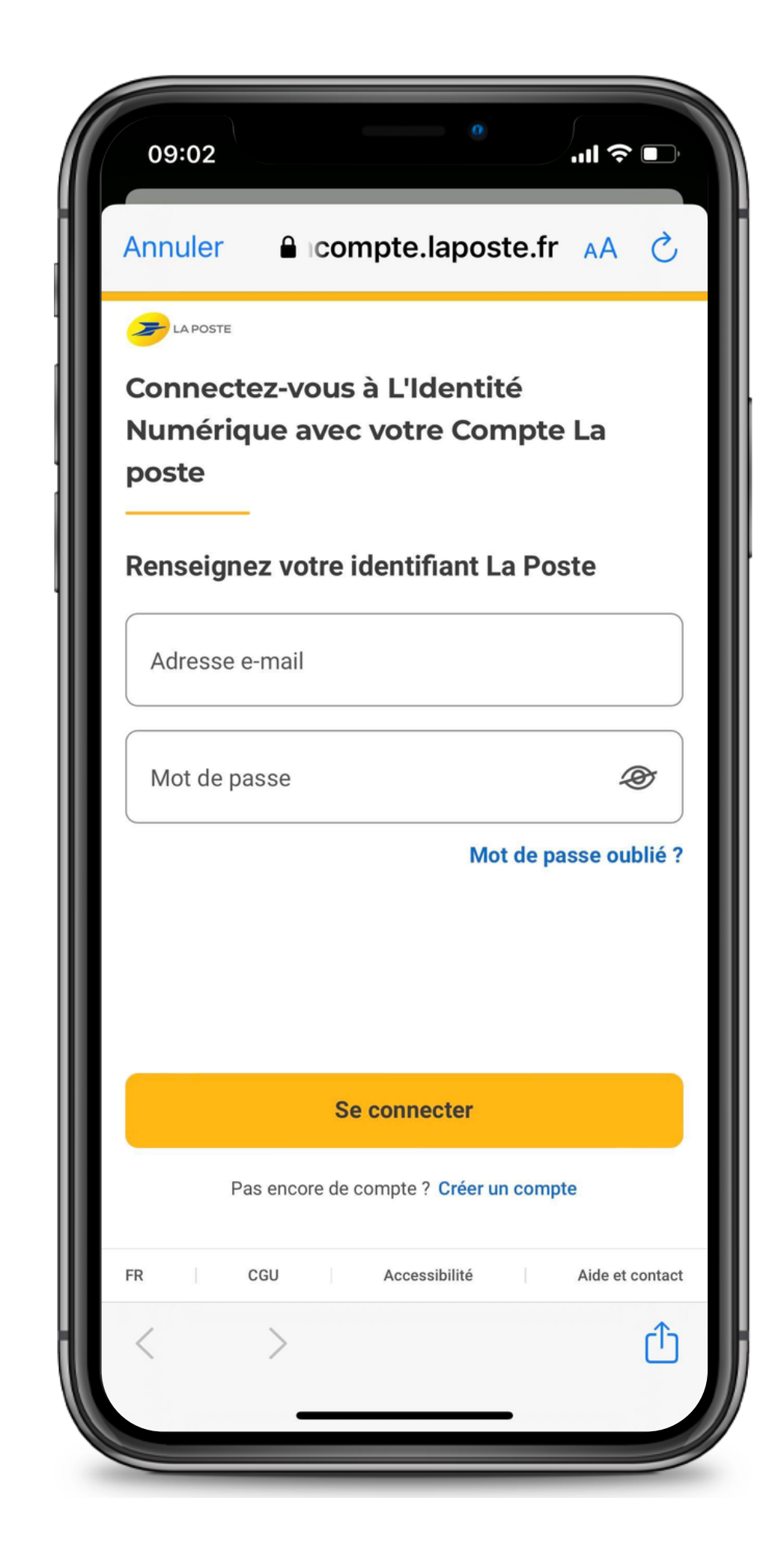

2

Renseignez votre e-mail, puis cliquez sur "Continuer".

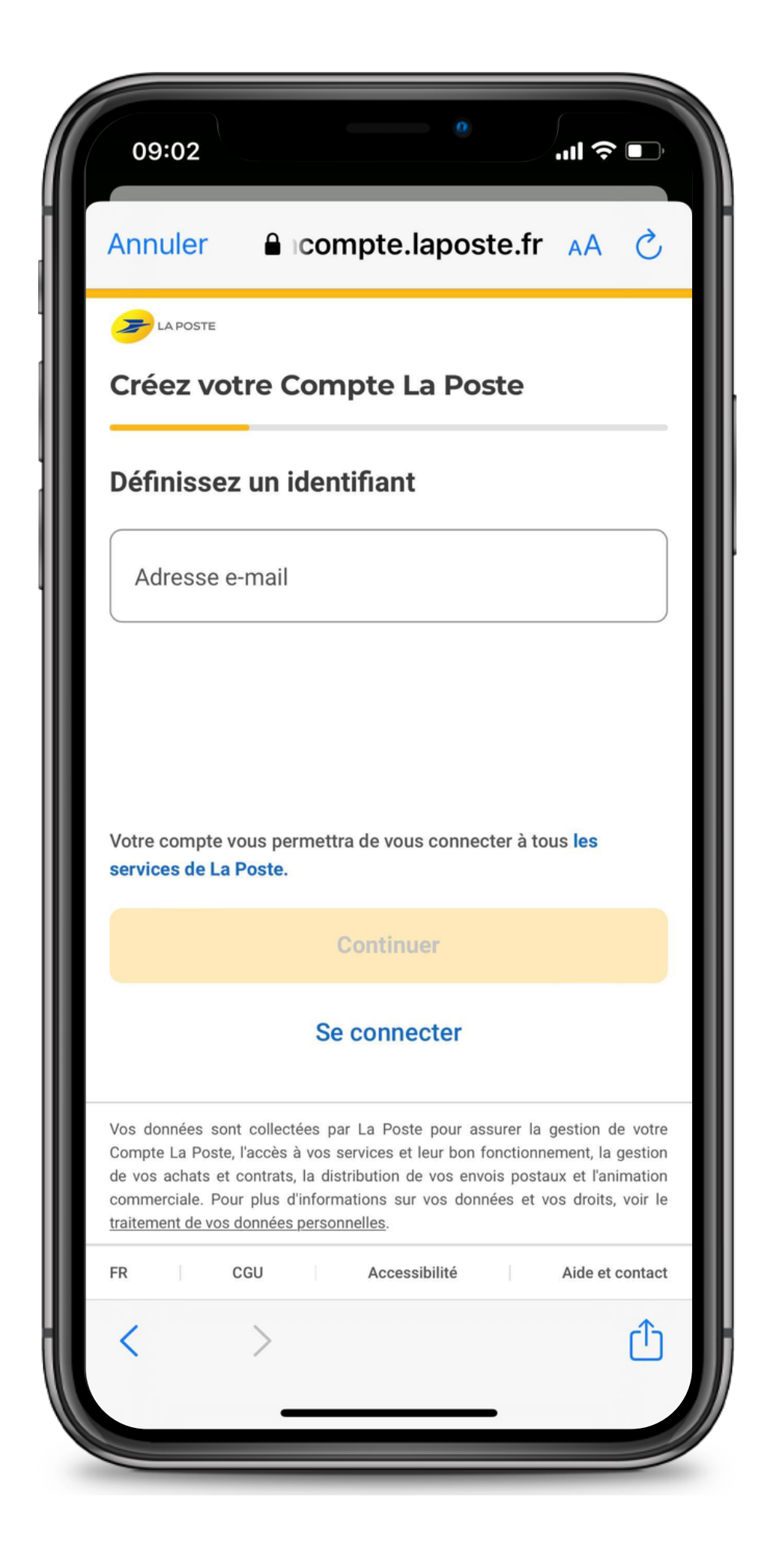

2

Vous allez recevoir un code à six chiffres à entrer. Vérifiez donc votre boîte mail !

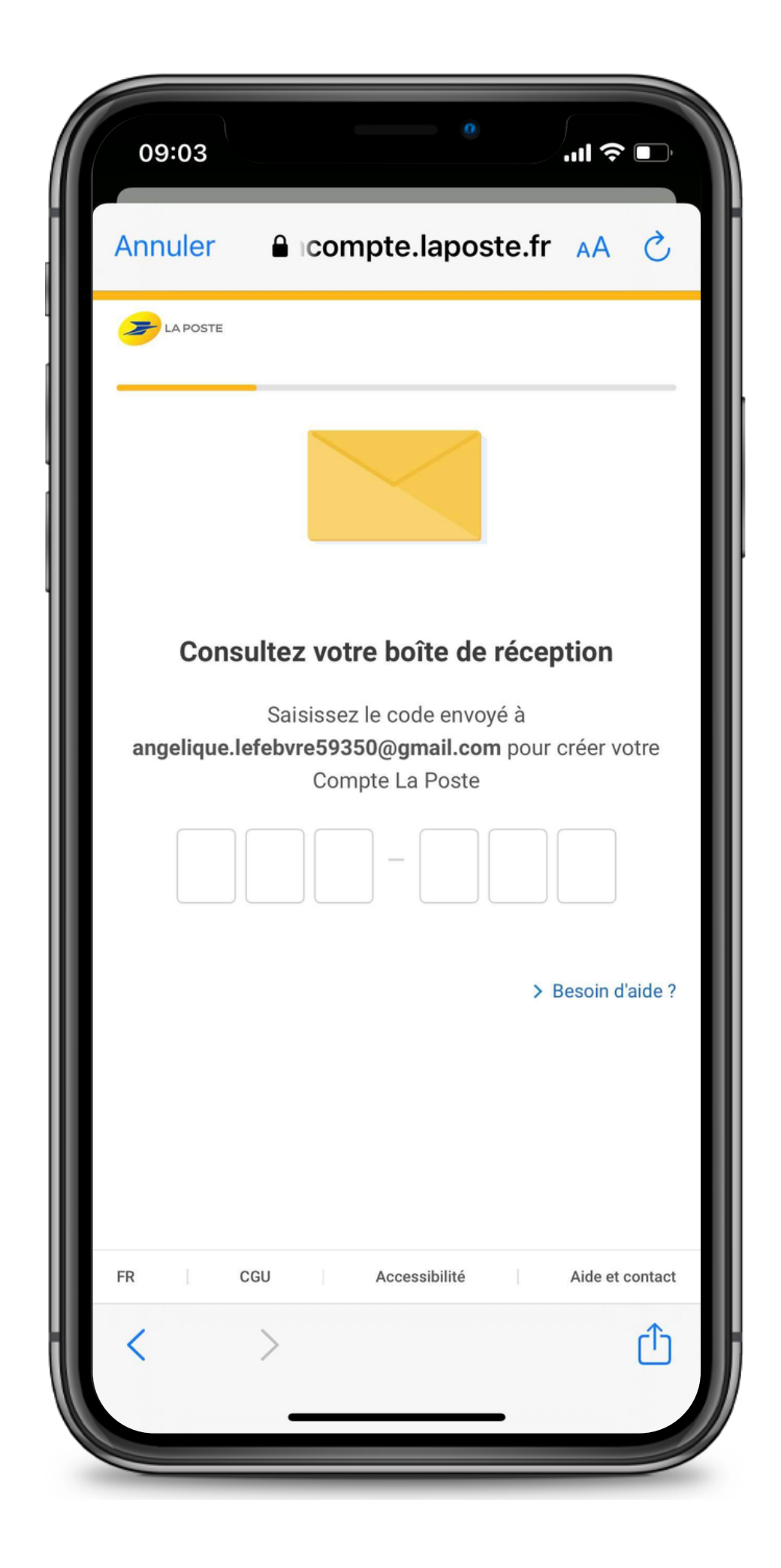

2

Renseignez votre numéro de téléphone. Celui-ci vous sera utile lorsque vous devrez vous connecter. Il servira "d'identifiant" lors de vos connexions.

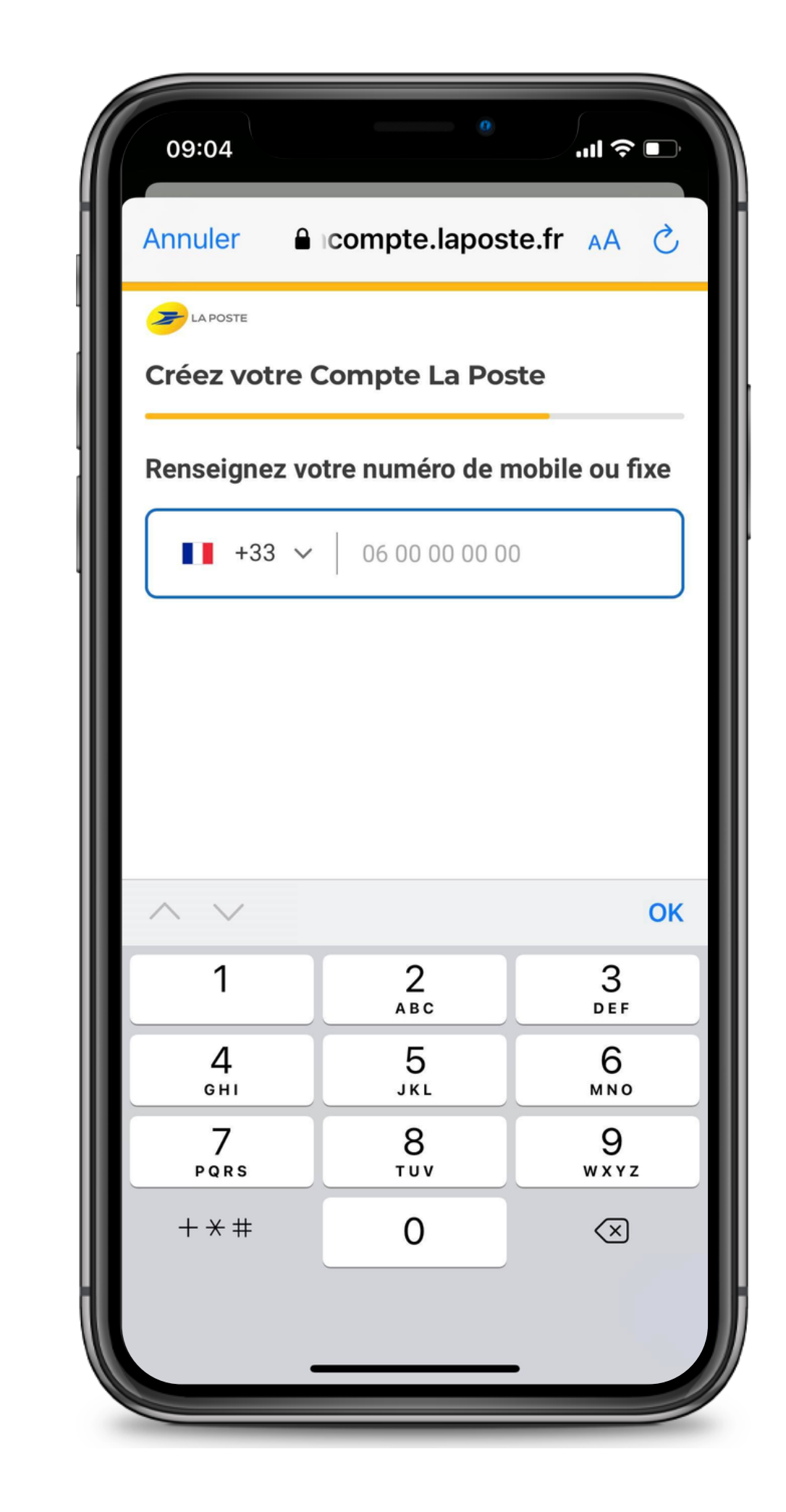

2

Renseignez les informations demandées. Vous allez ensuite être dirigé vers deux conditions à cocher pour :

- certifier que vous êtes bien majeur
- avoir en votre possession une pièce d'identité française en cours de validité et en bon état.

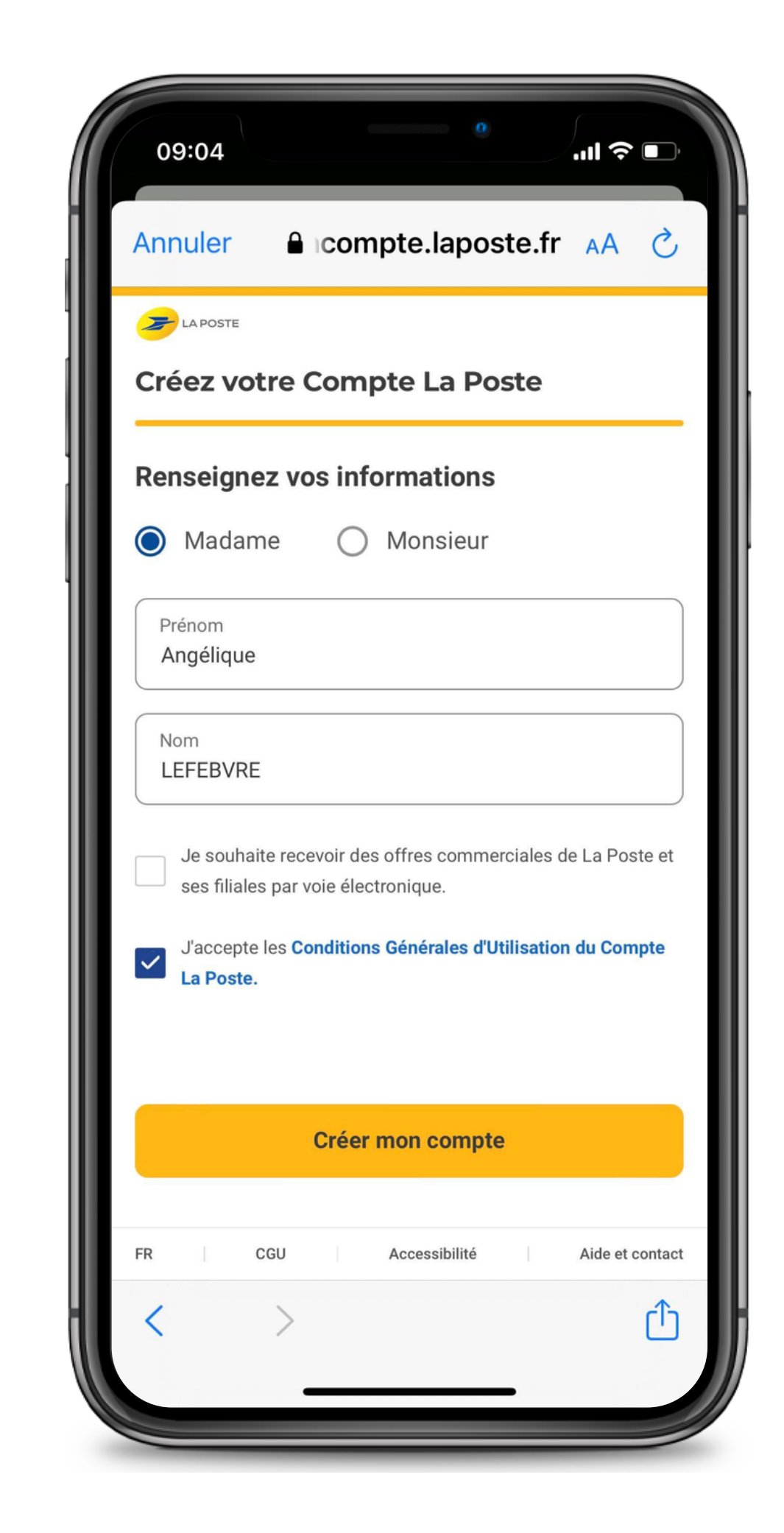

2

Une petite présentation des 4 étapes vous serons expliquées :

- Vérification de votre numéro de mobile
- Saisissez les informations de votre pièce d'identité
- Faites vérifier votre identité en bureau de poste, à domicile par votre facteur ou en ligne
- Activez votre identité Numérique et choisissez votre code secret

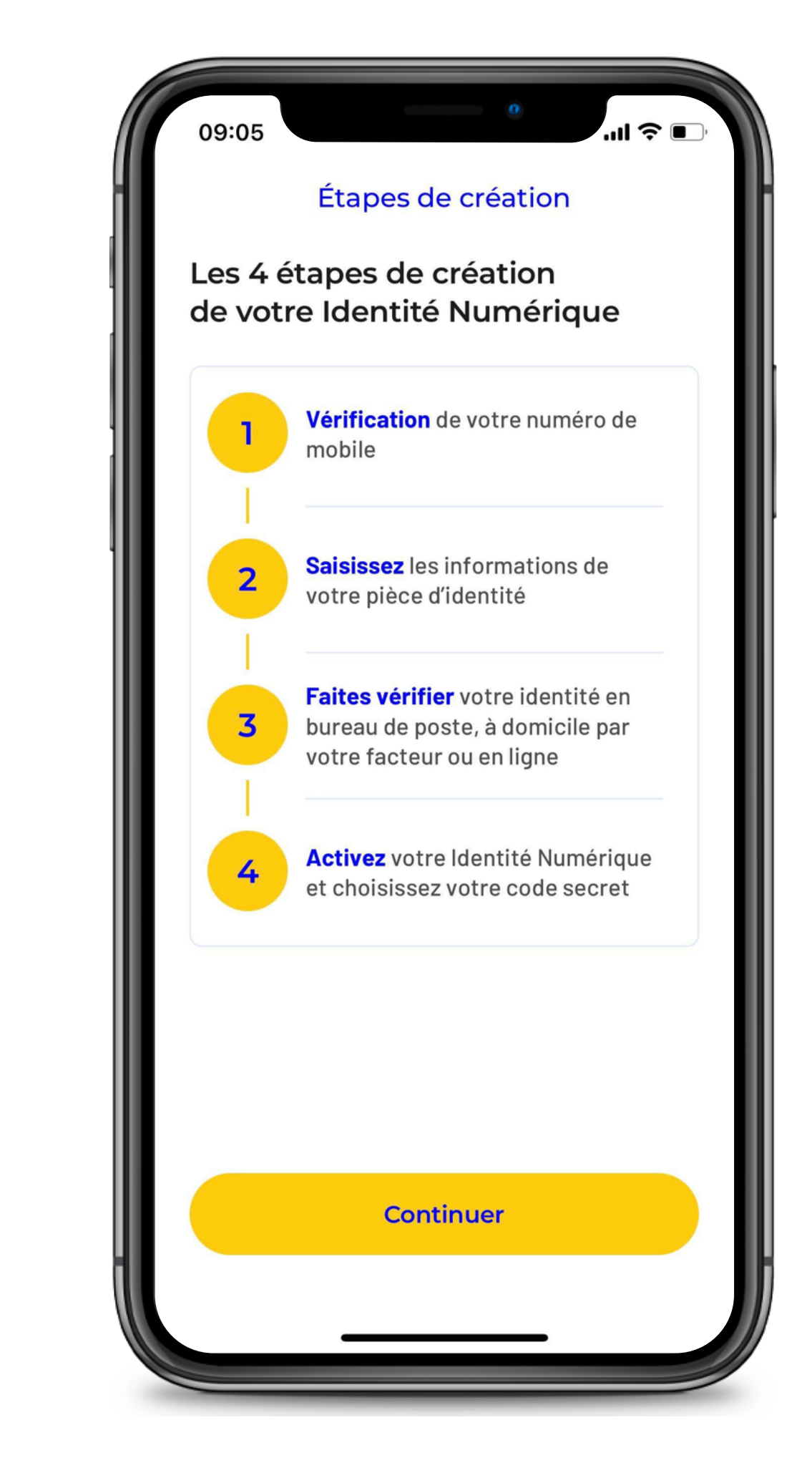

3

C'est là que ça se complique... Mais pas de panique !

Si vous choisissez de faire les démarches en ligne, quelques étapes supplémentaires vous seront demandés afin de pouvoir vérifier votre identité. Sortez tout de suite votre pièce d'identité, elle vous sera nécessaire !

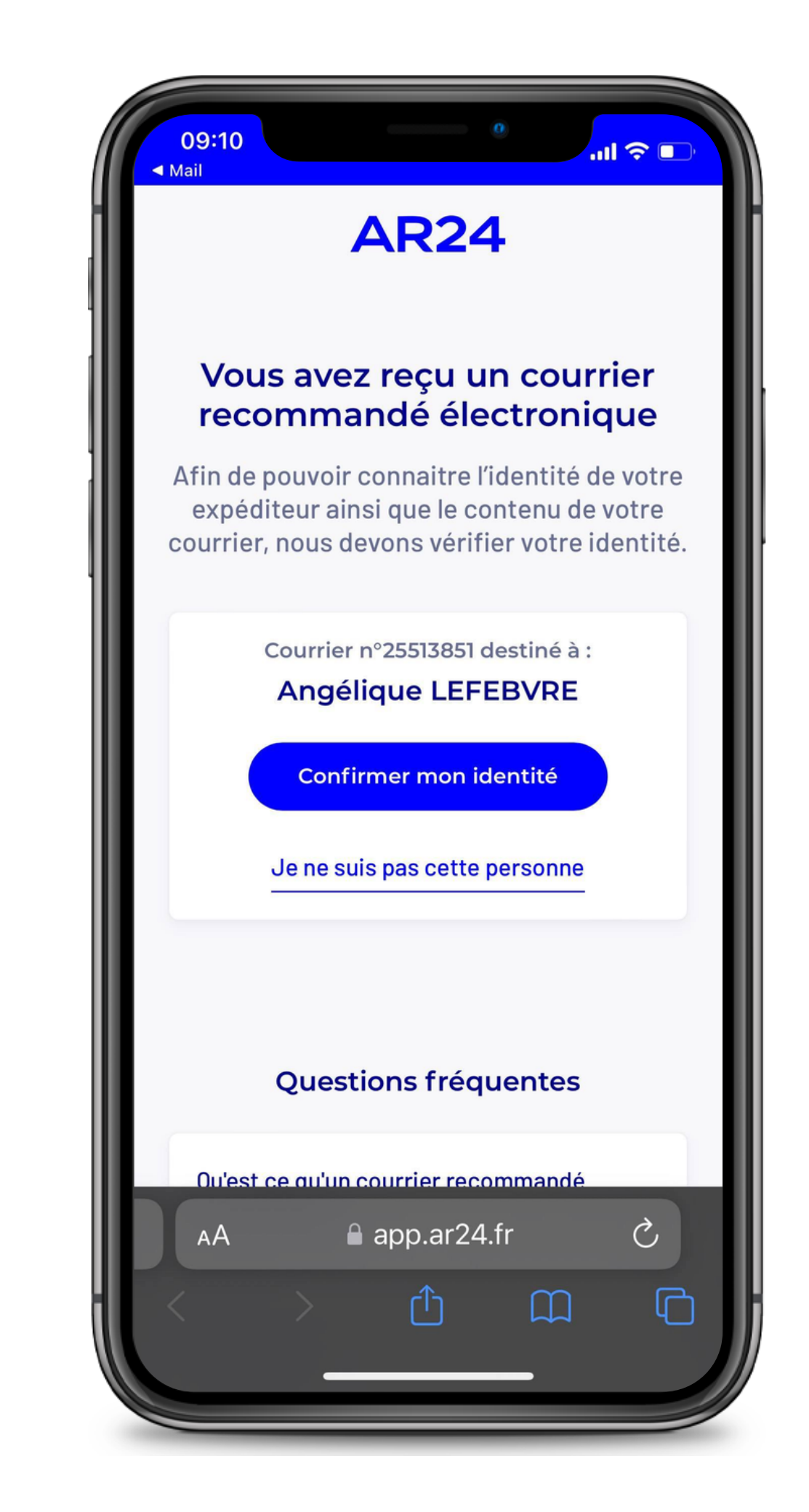

3

Tout est expliqué en détail, mais je vous met tout de même les étapes.

Première étape, je cite : "Vous devrez prendre ou télécharger une photo de votre pièce d'identité en cours de validité et en bon état".

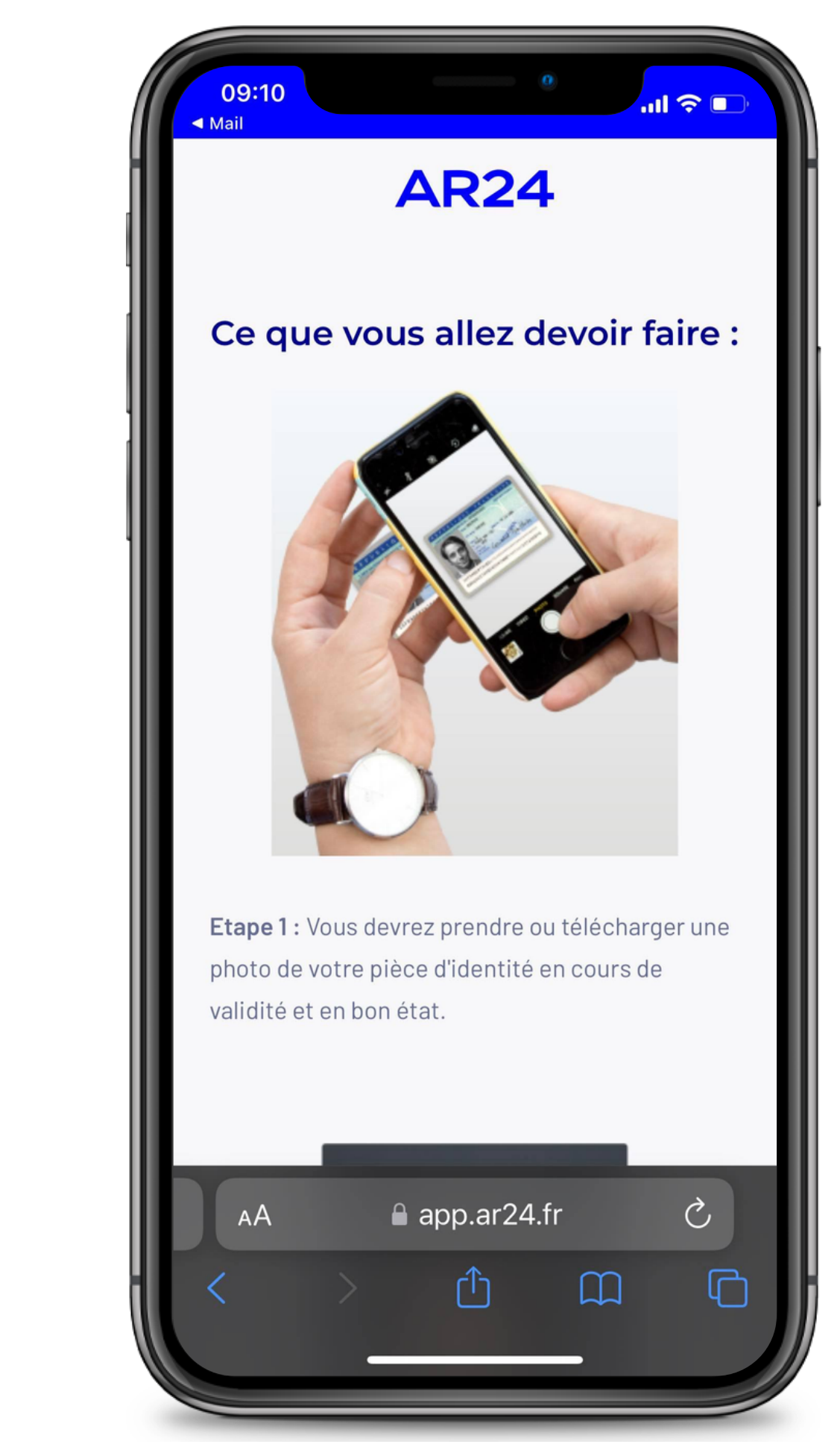

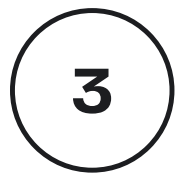

Deuxième étape, je cite : "Vous devrez faire une vidéo de votre visage et prononcer 3 chiffre".

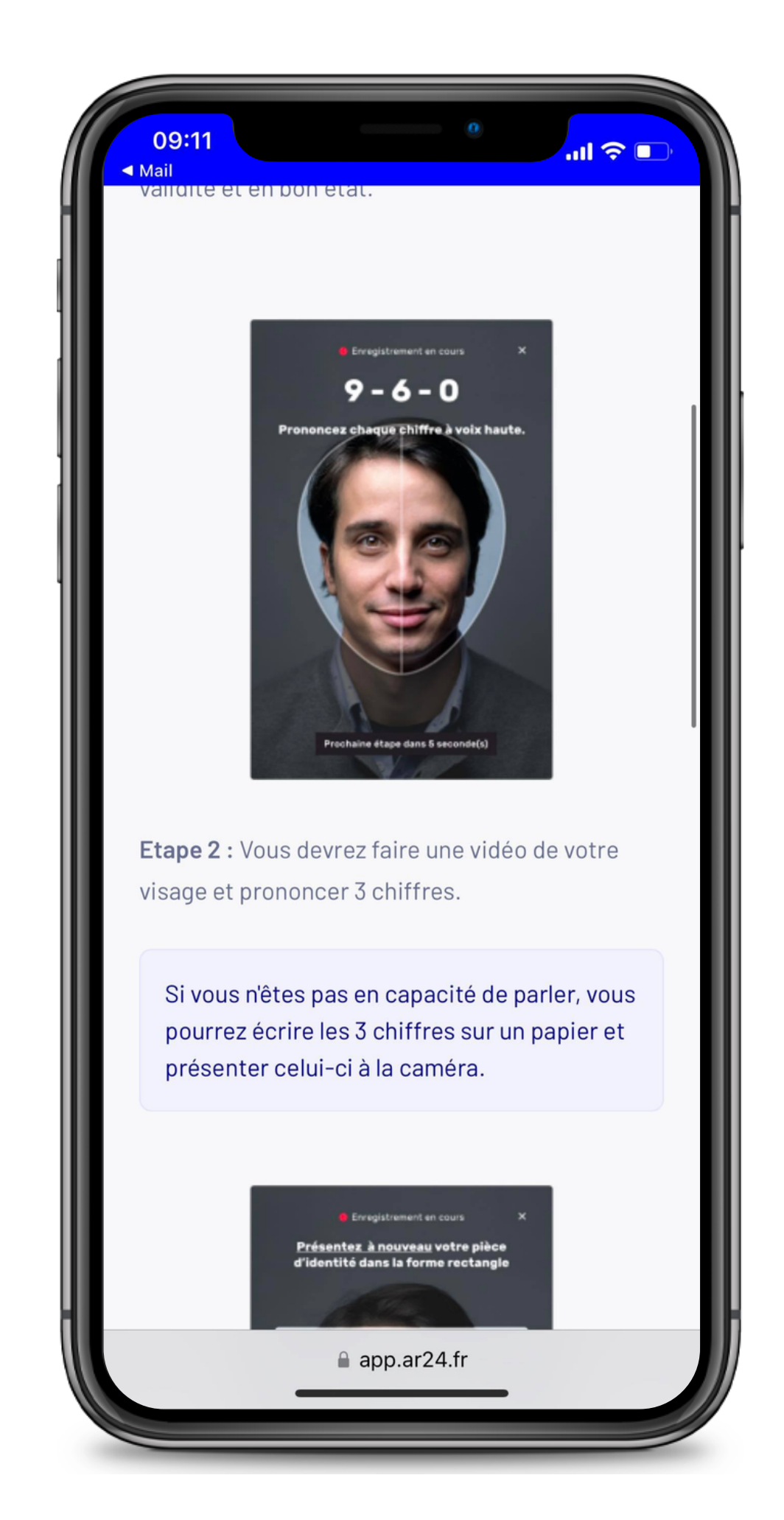

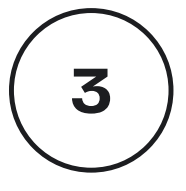

Troisième étape, je cite : "En complément, il vous sera demandé de remontrer la pièce d'identité présentée à l'étape 1 ou de tourner la tête".

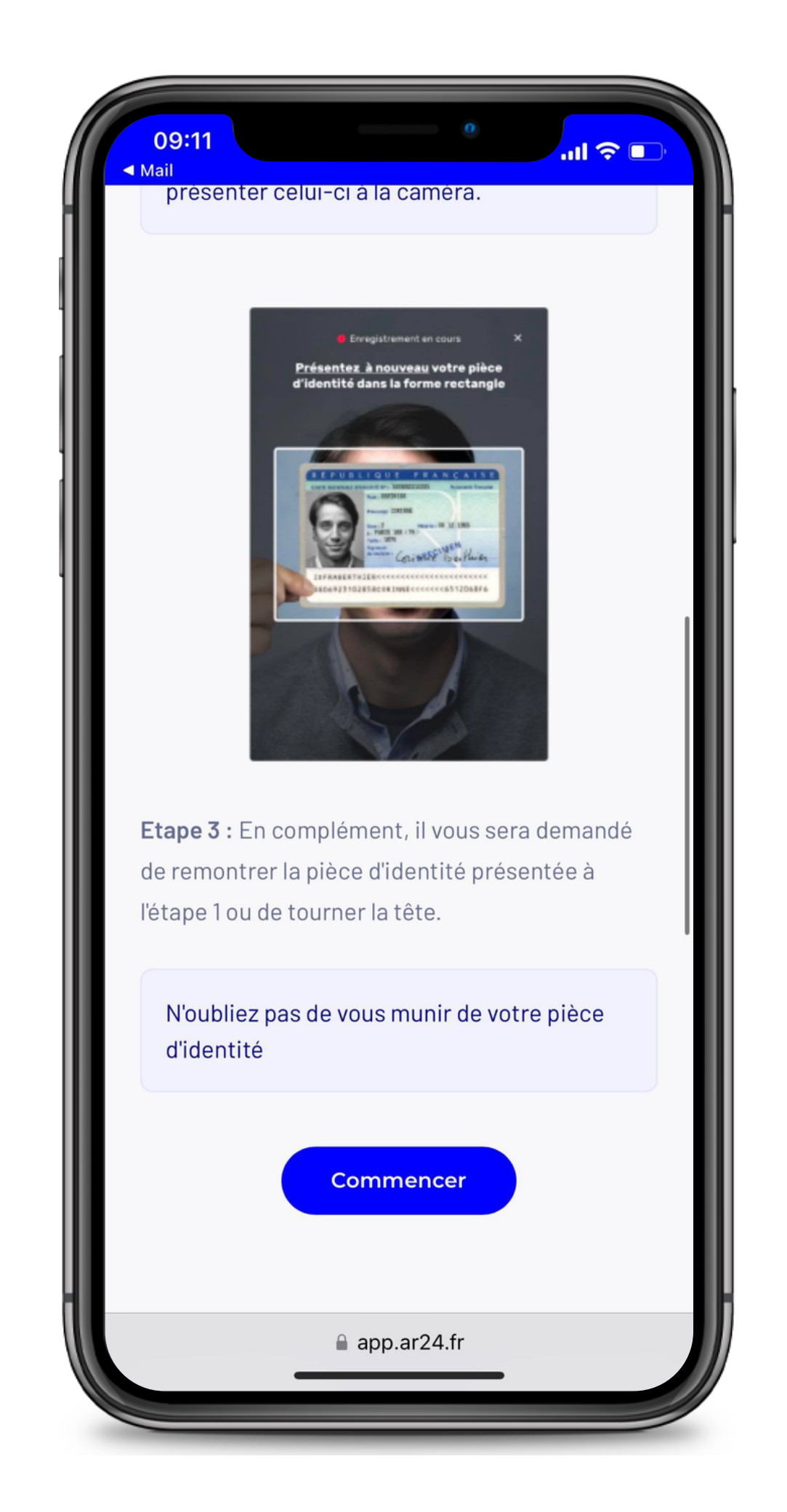

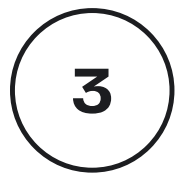

Une fois ces étapes faites, le délai de vérification de votre dossier peut prendre jusqu'à 24H. Soyez patients ! :)

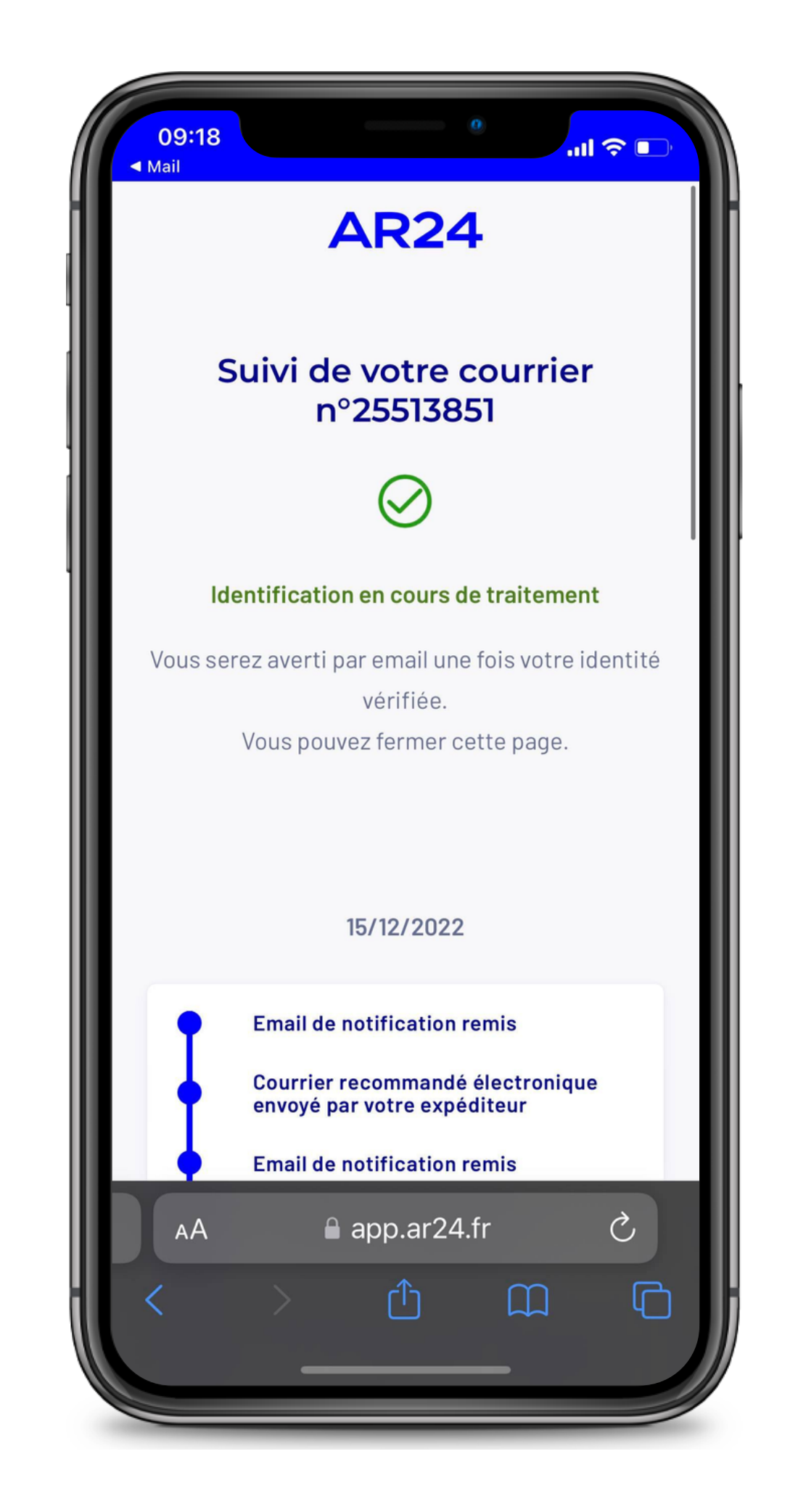

3

Dans tous les cas, vous pouvez suivre l'évolution de votre dossier.

L'auto-école s'engage à vous accompagner dans vos démarches. N'hésitez donc pas à nous contacter !

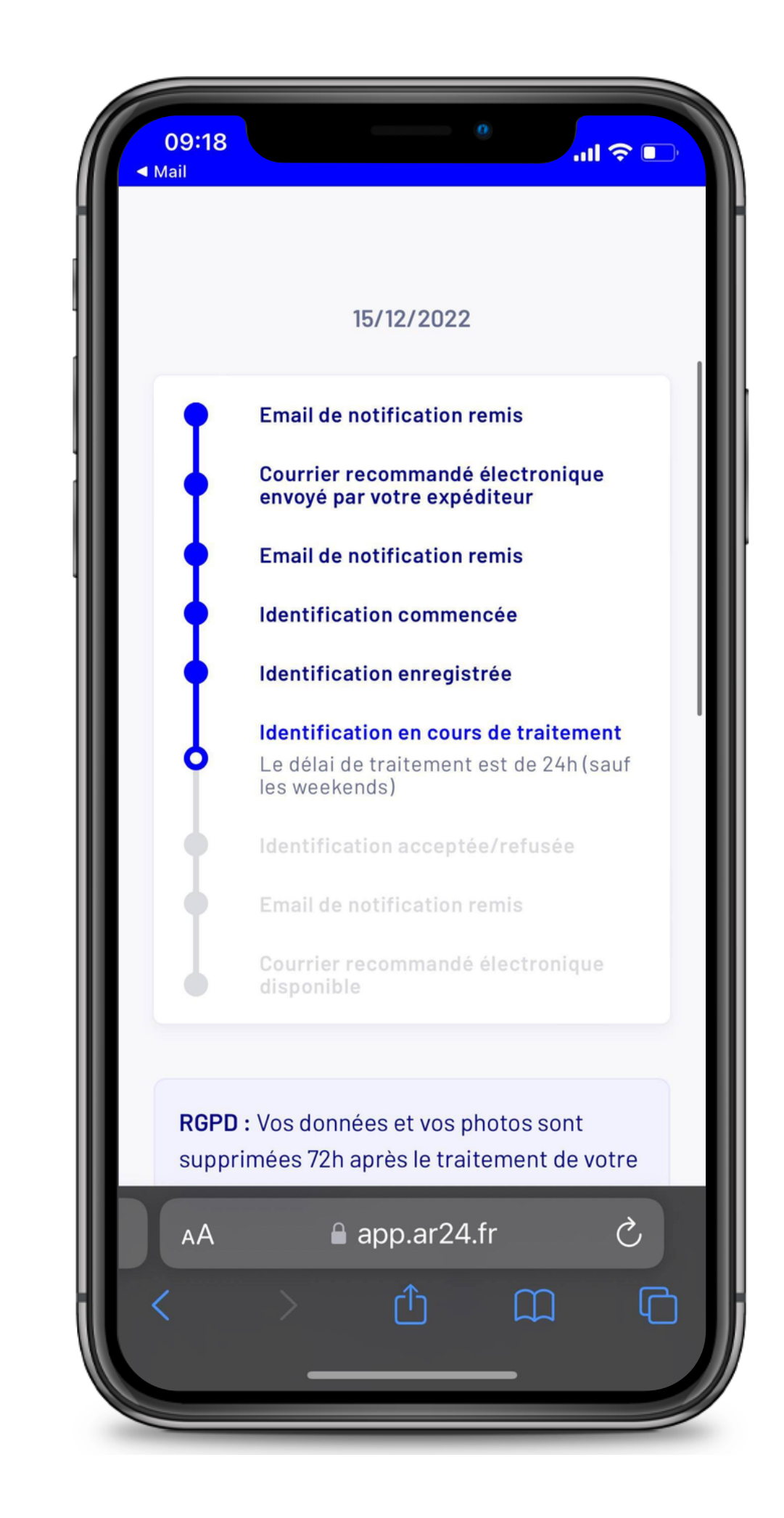